| Aktion | BA 1 Ve | eranstalter GRUB 2  | Reisear  | TAG   |      | 3    | Personen: 2 | 4 Agentur-N | lr.: | Vorgangs-Nr.:            |      | -         |
|--------|---------|---------------------|----------|-------|------|------|-------------|-------------|------|--------------------------|------|-----------|
|        |         |                     |          |       |      |      |             | Berat       | er:  |                          | Sei  | ite 1 / 1 |
| Mark.  | AnfCode | Leistungs-Code      | Unterbr. | Vpfl. | Bel. | Anz. | Von         | Bis         | -    | Teilnehmer-Zuordnung Sta | atus | Preis     |
| 01     | BU 5    | grzudikt 6          |          |       |      |      | 16Mai20     | <br>160520  | 7    |                          |      |           |
| 02     |         |                     |          |       |      |      |             |             |      |                          |      |           |
| 03     |         |                     |          |       |      |      |             |             |      |                          |      |           |
| 04     |         | Leistungscode einge | ben      |       |      |      |             |             |      |                          |      |           |
| 05     |         |                     |          |       |      |      |             |             |      |                          |      |           |
| 06     |         |                     |          |       |      |      |             |             |      |                          |      |           |

## Buchungsanleitung Tagesfahrten - Anforderungscode "BU"

| (1) | Aktion "BA" für die Vakanzabfrage |  |  |  |  |  |  |
|-----|-----------------------------------|--|--|--|--|--|--|
| (2) | Veranstalter = "GRUB"             |  |  |  |  |  |  |
| (3) | Reiseart = TAG                    |  |  |  |  |  |  |
| (4) | Personenanzahl                    |  |  |  |  |  |  |
| (5) | Anforderungscode "P" für die      |  |  |  |  |  |  |
|     | Tagesfahrtenpauschale.            |  |  |  |  |  |  |
| (6) | Leistungscode                     |  |  |  |  |  |  |
| (7) | Termineingabe. Bei "Bis" 0        |  |  |  |  |  |  |
|     | eingeben, da eine Tagesfahrt      |  |  |  |  |  |  |
|     | einen Tag und 0 Nächte dauert.    |  |  |  |  |  |  |

| Aktion | BA   | 1/     | eranstalter: GRU | JB 📋 | Reisear  | TAG   |      |      | Personen: 2 | 2 | Agentur | -Nr.: | 2001056   | Vorgangs-Nr.:   |        |       |
|--------|------|--------|------------------|------|----------|-------|------|------|-------------|---|---------|-------|-----------|-----------------|--------|-------|
|        |      | -      |                  |      |          |       |      |      |             |   | Ber     | ater: |           |                 | Seite  | 1 / 1 |
| Mark.  | Anf  | Code   | Leistungs-       | Code | Unterbr. | Vpfl. | Bel. | Anz. | Von         |   | Bis     |       | Teilnehme | er-Zuordnung St | atus P | reis  |
| 01     | BU   |        | GRZUDIKT/LEC     | 03   |          |       |      | 2    | 16Mai20     |   | 16Mai20 |       | 1-2       | C               | Ж      |       |
| 02     | S    |        | LEOUDIKT         | 2    | ?        |       |      | 2    | 16Mai20     |   | 16Mai20 |       | 1-2       | C               | K 138, | 00    |
| 03     |      |        |                  |      |          |       |      |      |             |   |         |       |           |                 |        |       |
| 04     |      |        |                  |      |          |       |      |      |             |   |         |       |           |                 |        |       |
| 05     |      |        |                  |      |          |       |      |      |             |   |         |       |           |                 |        |       |
| 06     |      |        |                  |      |          |       |      |      |             |   |         |       |           |                 |        |       |
| 16.12  | 19 0 | 9:10 U | HR               |      |          |       |      |      |             |   |         |       |           |                 |        |       |

| (1)  | Aktion "BA" für die           |
|------|-------------------------------|
| Ver  | fügbarkeitsabfrage            |
|      |                               |
| (2)  | Hier werden nun alle weiteren |
| Leis | stungen automatisch           |
| hin  | zugefügt.                     |

Danach kann die Buchung mit der Aktion "B" abgeschlossen werden. (natürlich muss man vorher noch die Teilnehmerdetails eingeben.

## Sitzplatzvergabe

Eine Sitzplatzvergabe kann erst nach Buchungsabschluss definiert werden. Sobald man eine Vorgangsnummer erhalten hat, kann man mit der Aktion "BS" die gewünschten Sitzplätze definieren.

Mit der Aktion "BS" kann man auch vor Buchungsabschluss nachsehen, welche Plätze noch frei sind.

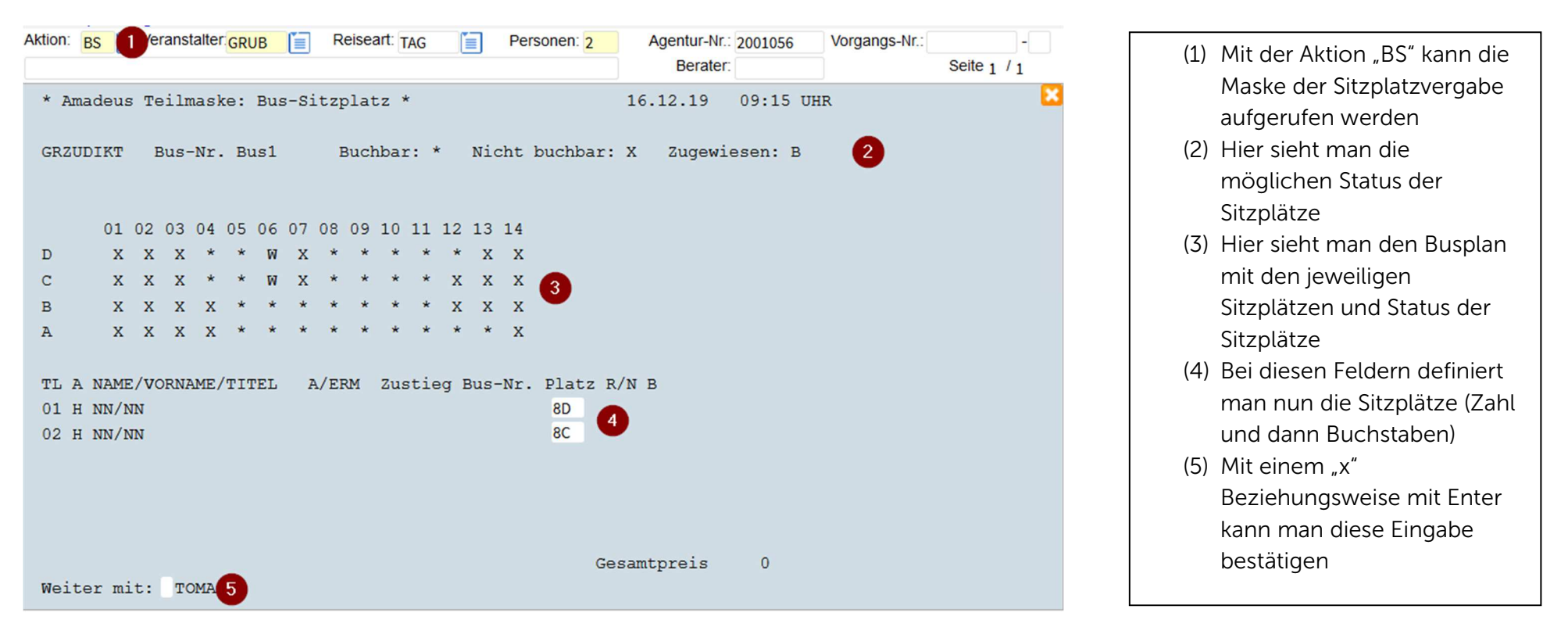